### Account Lookup – Account Information

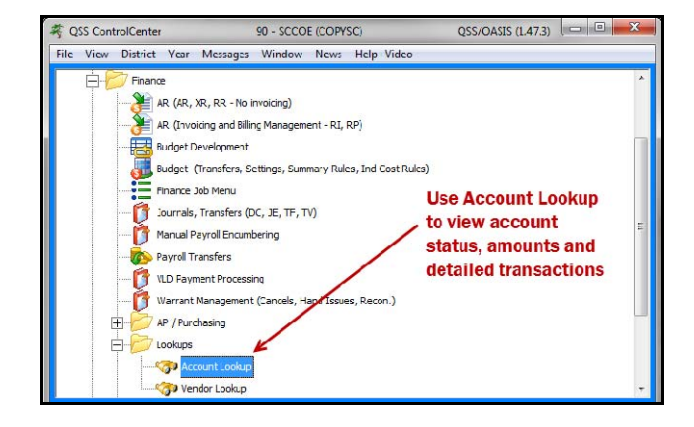

Use QCC Account Lookup option to view acocunt detail or maintain account status.

(You can use this option to look up a single account or enter a search filter to verify the total count of accounts that meet the selection criteria.)

| 😵 GL Account Lookup            | 90 - SCCOE (COPYSC)                     | QSS/OASIS                                   |
|--------------------------------|-----------------------------------------|---------------------------------------------|
| File Options Help+Video        |                                         |                                             |
| 🔊 🔿 🔲 🗖 🗖 🖾                    | ) 🔚 🖻 🕅 物 📼 🏢 💭 🎓 🛛 Ente                | r account or selection criteria             |
|                                |                                         |                                             |
| Lookup Advanced Search         |                                         |                                             |
| Search by District Year End Re | esc Y Obit SO Goal Func CatCtr Ste Mngr | Show Summary 🔲 Show GL Columns to show      |
| (a Account                     |                                         | Show Accounts CL Manual Constandard Conduct |
| ? 90 ▼ 16 ???-??               | 33-3-3-3333-33-3332-3333-33332-3332-33  |                                             |

In the example above, we have selected only "open" accounts and "all" columns to display the rollover flag column.

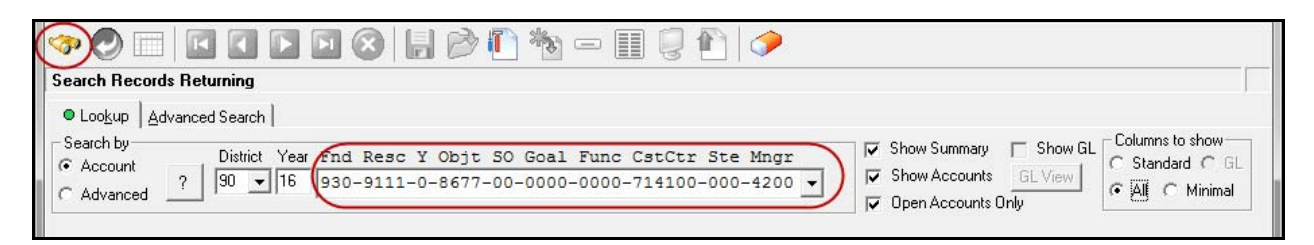

**Basic Lookup**: Enter a specific account number or use the wild cards to filter for a group of accounts, then click on the search icon (binoculars).

**Pseudo Codes:** If your district uses pseudo-codes, you can use the "/" key on the numeric keypad to change to pseudo-code entry mode and enter the pseudo-code to display the full account code.

QCC Quick Reference Guide

#### **Account Lookup – Account Information**

Summarized account information displays:

| Lookup Advance     Search by     Account     Advanced | d Search District Year Fnd<br>90 <b>v</b> 16 930- | Resc Y Objt SO Goa<br>-9111-0-8677-00-000 | 1 F<br>0-0 | 'unc Cs<br>1000-71 | tCtr St<br>4100-00 | e Mngr<br>0-4200 | र<br>र<br>र | Sho<br>Sho<br>Ope | w Summary<br>w Accounts<br>m Accounts Or | ☐ Show G<br>GL View | iL Column<br>C Stan<br>C All | is to show —<br>idard C GL<br>C Minimal |          |
|-------------------------------------------------------|---------------------------------------------------|-------------------------------------------|------------|--------------------|--------------------|------------------|-------------|-------------------|------------------------------------------|---------------------|------------------------------|-----------------------------------------|----------|
| Revenue Summary                                       | Working                                           | Revised                                   | A          | pproved            |                    |                  |             |                   |                                          |                     |                              |                                         |          |
| Budget:                                               | 74,000.00                                         | 74,000.00                                 | 7          | 4,000.00           |                    |                  |             |                   |                                          |                     |                              |                                         |          |
| Receipt:                                              | 23,364.00                                         |                                           |            |                    |                    |                  |             |                   |                                          |                     |                              |                                         |          |
| Pending:                                              | .00                                               |                                           |            |                    |                    |                  |             |                   |                                          |                     |                              |                                         |          |
| Encumbered:                                           | .00                                               |                                           |            |                    |                    |                  |             |                   |                                          |                     |                              |                                         |          |
| Total Committed:                                      | 23,364.00                                         |                                           |            |                    |                    |                  |             |                   |                                          |                     |                              |                                         |          |
| Balance:                                              | 50,636.00                                         | 50,636.00                                 | 5          | 0,636.00           |                    |                  |             |                   |                                          |                     |                              |                                         |          |
| Fnd Res                                               | c Y Objt SO Goal                                  | Func CstCtr Ste Mngr                      | ST         | Pseudo             | Working            | Expensed         | Pending     | Enc               | Committed                                | Balance             | Revised                      | Approved                                | RollFlag |
| 1 930-911                                             | 1-0-8677-00-0000                                  | -0000-714100-000-4200                     | 0          | FP                 | 74,000.00          | 23,364.00        | .00         | .00               | 23,364.00                                | 50,636.00           | 74,000.00                    | 74,000.00                               | Y        |

Select the **Display Acccount Activity** icon to show the fiscal year transactions for this account.

| File Options Help+Video                                                    |                                                                                                    |                       |
|----------------------------------------------------------------------------|----------------------------------------------------------------------------------------------------|-----------------------|
| 🧇 🕗 🔲 🖸 🖸 🖸 🔕 📙 📂 🛍 🐜 🗐 📜 🎾                                                |                                                                                                    |                       |
|                                                                            | 10 10 10 10 10 10                                                                                                    | Page: 1 of 1          |
| Lookup Advanced Search                                                     | splay account activity                                                                                                    |                       |
| Search by<br>C Advanced Pi 16 930-9111-0-8677-00-0000-0000-714100-000-4200 | Image: Show Summary     Image: Show Summary     Columns to show GL       Image: Show Accounts     GL View       Image: Show Accounts     GL View       Image: Open Accounts Only     Image: All Image: All Image: Al | now<br>C GL<br>inimal |

The launch screen for **Account Activity** allows you to make selections to the activity you wish to display.

| Fnd Resc Y Objt SO       | Goal Func         | CstCt  | r Ste Mngr      | 1        |
|--------------------------|-------------------|--------|-----------------|----------|
| Budget Type A - Approved |                   | •      | Date 07/01/2015 | ]<br>  🖵 |
| Inclu                    | ide Budget Transf | ers: 🔽 |                 |          |
| Include Unapprov         | ed Budget Transf  | ers: 🔽 |                 |          |
| Include Unappro          | ved GL Transactic | ins: 🕅 |                 |          |
| A                        | scending Date Or  | der: 🔽 |                 |          |

Budget Type: Approved, Working or Revised

**Include Budget Transfers**: Applies only when Approved Budget is selected **Include Unapproved GL Transactions**: Can be selected with any Budget Type

### **Account Lookup – Account Information**

| LLookup                                                                                              | 90 - SCCOE (                                                                                                    | COPYSC)                                                                                                    |                                                                                                    | QSS/OAS                          | I                                                           |                       |
|----------------------------------------------------------------------------------------------------|----------------------------------------------------------------------------------------------------|----------------------------------------------------------------------------------------------------|----------------------------------------------------------------------------------------------------|----------------------------------|-------------------------------------------------------------|-----------------------|
| Views Page                                                                                           |                                                                                                    |                                                                                                    |                                                                                                    |                                  |                                                             |                       |
|                                                                                                    |                                                                                                    |                                                                                                    |                                                                                                    |                                  | 15                                                          | aug 2 of 2 Dages 1 of |
|                                                                                                    |                                                                                                    |                                                                                                    |                                                                                                    |                                  | 1                                                           | ew: 3 of 3 Page: 1 o  |
| istrict: 090 Year: 20                                                                                | 016                                                                                                    | Account Activ                                                                                                    | /ity                                                                                                    |                                  | QS                                                          | S/OASI                |
|                                                                                                    |                                                                                                    |                                                                                                    |                                                                                                    |                                  |                                                             | Page 1 of             |
|                                                                                                    | Fnd Resc Y<br>930-9111-0-<br>Dess<br>Account statu<br>Fund: 9<br>Resource: 9<br>ProjYear: (<br>Object: 8<br>SubObjt: (<br>Goal: (<br>Function: (<br>CostCent:<br>Site: (<br>Manager: 4<br>Start Date<br>Budget Type | Objt SO Goal Func<br>-8677-00-0000-0000-<br>cription:<br>JS: Open Roll Flag: Y<br>930 CONTRACT SERV<br>9111 Applicant Finger<br>0 NOT APPLICABLE<br>8677 INTERAGNCY SEF<br>0001 UNDISTRIBUTED<br>0000 UNDEFINED<br>714100 APPLICANT FING<br>000 UNDEFINED<br>714100 APPLICANT FING<br>000 UNDEFINED<br>4200 Kristin Olson, Di<br>: 07/01/2015 Include: Un<br>: Approved E | CstCtr Ste Mn<br>714100-000-42<br>Pseudo Code: FP<br>ICES<br>print Svcs<br>RV BET LEAS<br>RV BET LEAS<br>RV BET LEAS<br>ER PRINT L.SCAN<br>rector CPS<br>approved GL Trx?<br>Budget Transfers?<br>Unapproved BT's? | <b>gr</b><br>00<br>N<br>Y<br>Y   |                                                             |                       |
| ar/opt/qss/copysc/data/ACTDET                                                                        | Approved wit                                                                                                    | , 2016, 11:06 PM                                                                                                    |                                                                                                    |                                  |                                                             |                       |
|                                                                                                    | Approved with BT                                                                                                    | n Exp/Rec                                                                                                    | Enc                                                                                                    | Balance                          |                                                             |                       |
| 1                                                                                                    | Total: 74,000.0                                                                                                    | 10 20,848.00                                                                                                    | 0.00                                                                                                    | 53,152.00                        |                                                             |                       |
|                                                                                                    | 1 decou                                                                                                    |                                                                                                    | u(3) selected.                                                                                                    |                                  |                                                             |                       |
| Reference Date                                                                                       | Description                                                                                                    |                                                                                                    | Approved                                                                                                    | with BT's E                      | cp/Rec Enc Bala                                             | ince                  |
| BG-000000 07/01/2015 E                                                                               | BUDGET                                                                                                    |                                                                                                    |                                                                                                    | 74,000.00                        | 0.00 0.00 74,00                                             | 0.00                  |
| RP-160210 07/04/2015 0                                                                               | J62515 \$74759.18 LH                                                                                                    |                                                                                                    |                                                                                                    | 0.00                             | 750.00 0.00 73,25                                           | 0.00                  |
| RP-160209 07/13/20150                                                                                | J/1315 \$512/4.89 VP                                                                                                    |                                                                                                    |                                                                                                    | 0.00                             | 225.00 0.00 73,02                                           | 5.00                  |
| DD 160400 07/20/2015 0                                                                               | 172015 #42217 00 111                                                                                                    |                                                                                                    |                                                                                                    |                                  | 100.00 0.00 /2.0/                                           | <b>N H H H</b>        |
| RP-160400 07/20/20150<br>RP-160397 07/21/20150                                                       | 072015 \$42217.08 LH                                                                                                    |                                                                                                    |                                                                                                    | 0.00                             | 125 00 0 00 72 75                                           | 0.00                  |
| RP-160400 07/20/2015 0<br>RP-160397 07/21/2015 0<br>TF-600011 07/22/2015 0                           | 072015 \$42217.08 LH<br>072115 \$173,795.91 LH<br>0C500605 AR Reverse FY                                                                                                    | 14-15DepositAccurals                                                                                                    |                                                                                                    | 0.00                             | 125.00 0.00 72,75                                           | 0.00                  |
| RP-160400 07/20/2015 (<br>RP-160397 07/21/2015 (<br>TF-600011 07/22/2015 (<br>TF-600011 07/22/2015 ( | 072015 \$42217.08 LH<br>072115 \$173,795.91 LH<br>0C500605 AR Reverse FY<br>0C600015 AR Reverse FY                                                                                                    | 14-15DepositAccurals<br>14-15DepositAccurals                                                                                                    |                                                                                                    | 0.00<br>0.00<br>0.00 -<br>0.00 - | 125.00 0.00 72,75<br>750.00 0.00 73,50<br>225.00 0.00 73,72 | 0.00<br>0.00<br>5.00  |

Account detail screen does not display "live" data. It displays the transactions from a nightly archived file (ACTDET). The last update of this file is displayed on the Account Activity screen.

#### Icons at the top of the screen provide the following options:

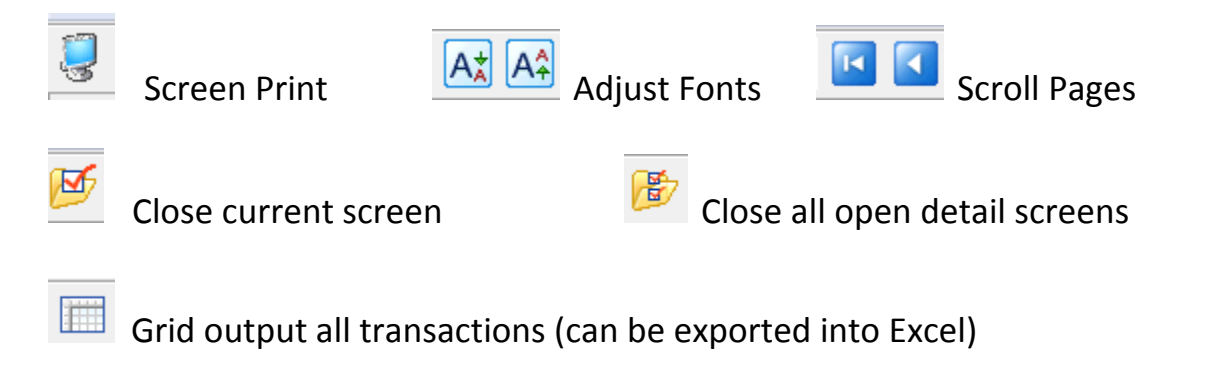

#### **Account Lookup – Account Information**

If you move your cursor over the transaction Reference numbers on the Account Activity screen, any transaction that highlights in yellow can be used to drill down to the transaction detail.

| 9 GLLookup                                                            |                           | 90 - SCCOE (COPYSC)            |           |           | QSS/OASI    |                         |  |  |
|-----------------------------------------------------------------------|---------------------------|--------------------------------|-----------|-----------|-------------|-------------------------|--|--|
| File Views Page                                                       |                           |                                |           |           |             |                         |  |  |
|                                                                       |                           |                                |           |           |             |                         |  |  |
|                                                                       |                           |                                |           |           |             |                         |  |  |
|                                                                       |                           |                                |           |           |             | View: 2 of 2 Page: 1 of |  |  |
| District: 090 Year:                                                   | 2016                      | Cash Tran                      | sfer (TF  | )         |             | QSS/OASIS               |  |  |
| Cash Transfer 090 2016 600011 Date : 0 Reverse FY14-15DepositAccurals |                           |                                |           |           |             |                         |  |  |
|                                                                       | In Dist End Resc X Obit   | 50 Goal Eunc Estetr Ste Mnor   | Dehit     | redit     | Description |                         |  |  |
|                                                                       | 1 090 930-9125-0-9120-    | 00-0000-0000-000000-000-0000   | 0.00      | 17,104.05 | DC500610 AR |                         |  |  |
|                                                                       | 2 090 930-9125-0-8677-0   | 00-0000-0000-544080-000-3300   | 17,104.05 | 0.00      | DC500610 AR |                         |  |  |
|                                                                       | 3 090 676-0000-0-9120-0   | 00-000-0000-00000-000-0000     | 0.00      | 546.48    | DC500606 AR |                         |  |  |
|                                                                       | 4 090 800-0000-0-9209-0   | 00-000-0000-00000-000-0000     | 546.48    | 0.00      | DC500606 AR |                         |  |  |
|                                                                       | 5 090 676-0000-0-9209-0   | 00-000-0000-00000-000-0000     | 0.00      | 546.48    | DC500606 AR |                         |  |  |
|                                                                       | 6 090 676-0000-0-8699-0   | 00-0000-6000-716210-000-4100   | 546.48    | 0.00      | DC500606 AR |                         |  |  |
|                                                                       | 7 090 800-0000-0-9120-0   | 00-000-0000-00000-000-0000     | 0.00      | 2,639.30  | DC500606 AR |                         |  |  |
|                                                                       | 8 090 800-0000-0-8639-0   | 00-0000-7200-718030-000-2300   | 338.80    | 0.00      | DC500606 AR |                         |  |  |
|                                                                       | 9 090 800-0000-0-8689-0   | 00-0000-7200-756070-000-2300   | 1,200.00  | 0.00      | DC500606 AR |                         |  |  |
|                                                                       | 10 090 800-0000-0-8699-3  | 20-0000-7200-830000-000-4100   | 442.50    | 0.00      | DC500606 AR |                         |  |  |
|                                                                       | 11 090 800-0000-0-8699-3  | 22-0000-7200-830000-000-4100   | 658.00    | 0.00      | DC500606 AR |                         |  |  |
|                                                                       | 12 090 930-9125-0-9120-0  | 00-000-0000-00000-000-000      | 0.00      | 1,255.00  | DC500606 AR |                         |  |  |
|                                                                       | 13 090 930-9125-0-8677-0  | 00-0000-0000-544080-000-3300   | 1,255.00  | 0.00      | DC500606 AR |                         |  |  |
|                                                                       | 14 090 676-0000-0-9120-0  | 00-0000-0000-000000-000-0000   | 0.00      | 767.37    | DC500605 AR |                         |  |  |
|                                                                       | 15 090 800-0000-0-9209-0  | 00-0000-0000-00000-000-0000    | 767.37    | 0.00      | DC500605 AR |                         |  |  |
|                                                                       | 16 090 676-0000-0-9209-0  |                                | 0.00      | /6/.37    | DC500605 AR |                         |  |  |
|                                                                       | 1/090 8/8-0000-0-8899-1   | 0000-000-16210-000-4100        | /67.37    | 0.00      | DC500605 AR |                         |  |  |
|                                                                       | 18 090 800-0000-0-9120-0  |                                | 0.00      | 811.93    | DC500605 AR |                         |  |  |
|                                                                       | 19 090 800 0000 0 8699 1  | 21 0000 7200 820000 000 4100   | /5.93     | 0.00      | DC500605 AR |                         |  |  |
|                                                                       | 21 000 800-0000-0-8699-   | 2-0000-7200-830000-000-4100    | 407.00    | 0.00      | DC500605 AR |                         |  |  |
|                                                                       | 22 000 801-0000-0-9120-0  | 0_000_000_0000_000_000_000_000 | 329.00    | 1.00      | DC500605 AR |                         |  |  |
|                                                                       | 22 090 801-0000-0-8699-0  | 0-000-8500-801010-000-2300     | 0.00      | 1.00      | DC500605 AR |                         |  |  |
|                                                                       | 24 000 920-0242-0-9120-1  | 00-0000-0000-00000-000-0000    | 1.00      | 1 572 70  | DC500605 AR |                         |  |  |
|                                                                       | 25 000 920-0242-0-8699-0  | 0-3500-0000-113512-000-5200    | 1 572 70  | 1,5/2./9  | DC500605 AR |                         |  |  |
|                                                                       | 26,000, 930-9111-0-9120-0 | 00-0000-0000-000000-000-0000   | 1,3/2./9  | 750.00    | DC500605 AR |                         |  |  |
|                                                                       | 27,090 930-9111-0-8677-0  | 00-0000-0000-714100-000-4200   | 750.00    | 0.00      | DC500605 AR |                         |  |  |
|                                                                       | 28 090 930-9125-0-9120-0  | 00-0000-0000-00000-000-0000    | 0.00      | 2,680.00  | DC500605 AR |                         |  |  |
|                                                                       | 20,000, 930-9125-0-8677-0 | 00-000-0000-544080-000-3300    | 2 600 00  | 0.00      | DCE0060E AD |                         |  |  |

You can also select a group of accounts using the wildcard selection option.

| 😗 GL Account Lookup                                                                   | 90 - SCCOE (COPYSC)                                                               | QSS/OASIS 💷 🔳 🗮                                                                                                    |
|---------------------------------------------------------------------------------------|-----------------------------------------------------------------------------------|----------------------------------------------------------------------------------------------------|
| File Options Help+Video                                                               | 3 🔒 🖻 🛍 🛬 🖃 🗐 🤌                                                                   |                                                                                                    |
| ■ Lookup Advanced Search     Search by     C Account     ?     10     7     16     7? | Resc Y Objt SO Goal Func CstCtr Ste Mngr<br>-????-?-????-??-????????????????????? | Image: Show Summary       Image: Show GL       Columns to show         Image: Show Accounts       GL View       C Standard C GL         Image: Open Accounts Only       GL View       Image: GL View |

#### **Account Lookup – Account Information**

Select the **Advanced Search** tab, and the Account Selection tab in that option to enter your group selection (the default is to include the selection, but you can also choose to exclude the selection), and then click on the **Search** icon (binoculars).

| Account Selection     | Additional Selection               |
|-----------------------|------------------------------------|
| Fnd Resc Y Objt SO (  | Goal Func CstCtr Ste Mngr (Exclude |
| ???-????-?-431?-??-1  | ????-????-?????-???? 🔻 🗖           |
| 222-2222-2-2222-22-1  | ????-????-?????-???? <b>-</b>      |
|                       | 2355-3355-33555-335-2555           |
| ???-????-?-????-??-   | 2355-3355-33555-335-5355 🔺 🗖       |
| <u> </u>              | 2555-5555-55555-555-5555 🔺 🗖       |
| ;;;-;;;;-;-;;;;-;;-;; | 2333-3335-33333-333-3333           |
| <u></u>               | 2333-333-33333-333- <u>-</u>       |
|                       |                                    |
|                       |                                    |
|                       | 2222-2222-22222-2222-2222          |

When the **Advanced Search** screen displays, enter the selection criteria desired and then click on the **Search** (binoculars) icon at the top of the screen. (In our example, we have selected all accounts that have an object that begins with 43??.)

| < | p 🕗                           |           |                          |             | 3 🔒 🖻 🚺                           | *             | _         | • 🏢 🍔 👔      | )        |          |                                    |                                           |           |                        |    |
|---|-------------------------------|-----------|--------------------------|-------------|-----------------------------------|---------------|-----------|--------------|----------|----------|------------------------------------|-------------------------------------------|-----------|------------------------|----|
| 9 | Accts Re                      | ad, 9 Acc | ts Qualified, S          | 9 Ехре      | nse Accts                         |               |           |              |          |          |                                    |                                           |           | Page: 1 of             | 1  |
| 0 | • Loo <u>k</u> up             | Advance   | d Search 🛛               |             |                                   |               |           |              |          |          |                                    |                                           | – Column  | s to show              |    |
| 0 | Account<br>Account<br>Advance | t<br>ed ? | District Year<br>90 💌 16 | Fnd<br>???- | Resc Y Objt SO<br>????-?-?????-?? | Goal<br>-???? | Fu<br>-?? | nc CstCtr 5  | Ste Mngr | <u>र</u> | Show Sum<br>Show Acco<br>Open Acco | nary 🔽 Show<br>ounts GLView<br>ounts Only | WGL Stan  | dard C GL<br>O Minimal |    |
|   | Expense S                     | ummary    | Wo                       | rking       | Revised                           |               | Ap        | proved       |          |          |                                    |                                           |           |                        |    |
|   |                               | Budget:   |                          | .00         | .00                               |               |           | .00          |          |          |                                    |                                           |           |                        |    |
| - |                               | Expense:  |                          | .00         |                                   |               |           |              |          |          |                                    |                                           |           |                        |    |
|   |                               | Pending:  |                          | .00         |                                   |               |           |              |          |          |                                    |                                           |           |                        |    |
|   | Enc                           | umbered:  |                          | .00         |                                   |               |           |              |          |          |                                    |                                           |           |                        |    |
|   | Total Co                      | mmited:   |                          | .00         |                                   |               |           |              |          |          |                                    |                                           |           |                        |    |
|   | В                             | alance:   |                          | .00         | .00                               |               |           | .00          |          |          |                                    |                                           |           |                        |    |
|   |                               | Fnd Reso  | e Y Objt SO              | Goal        | Func CstCtr Ste 1                 | Mngr          | ST        | Pseudo       | Working  | Expensed | Pending                            | Encumbered                                | Committed | Balance                | 4  |
| × | 1                             | 800-000   | 0-0-4310-00-             | -8600-      | 2100-400020-000-                  | 5100          | 0         | 400020431000 | .00      | .00      | .00                                | .00                                       | .00       |                        |    |
|   | 2                             | 800-000   | 0-0-4310-00-             | -8600-      | 7200-400010-000-                  | 5100          | 0         | 400010431000 | .00      | .00      | .00                                | .00                                       | .00       |                        | .0 |
|   | 3                             | 889-056   | 1-0-4310-00-             | -3100-      | 1000-455120-000-                  | 5200          | 0         |              | .00      | .00      | .00                                | .00                                       | .00       |                        |    |
|   | 4                             | 889-056   | 1-0-4310-00-             | -3100-      | 2100-676088-000-                  | 5200          | 0         |              | .00      | .00      | .00                                | .00                                       | .00       |                        | .0 |
|   | 5                             | 889-056   | 1-0-4310-00-             | -3100-      | 3900-676088-000-                  | 5200          | 0         |              | .00      | .00      | .00                                | .00                                       | .00       |                        |    |

QCC Quick Reference Guide

# **Account Lookup – Account Information**

| Lookup <u>Advanced Sear</u> | h)         |          |          |                      |
|-----------------------------|------------|----------|----------|----------------------|
| District: 90, Year: 16      |            |          |          |                      |
| Account                     | Selection  |          |          | Additional Selection |
| Account Range Selection-    |            |          |          | Account Status       |
| Field Name                  | From Value | To Value | Exclude? | 💿 Open               |
| <b>•</b>                    |            |          |          | O Closed             |
|                             |            |          |          | O Both               |
| -                           |            |          |          | Amount Filter        |
| <u> </u>                    |            |          |          | Field Type           |
|                             |            |          |          | Low amount           |
|                             |            |          |          | High amount          |
|                             |            |          |          | Exclude Zeros 🔽      |
|                             |            |          |          |                      |
| <u> </u>                    |            |          |          |                      |
|                             |            |          |          | Clear low/high       |
|                             | I          | 1        | ,        |                      |

You can also use the Additional Selection tab in the Advanced Search options:

(After selecting a group of accounts, you can click on the account you wish to view for Account Detail and drill down transactions, similar to the steps used in the single account selection.)

Additional icons in the Account Lookup with give you the following options:

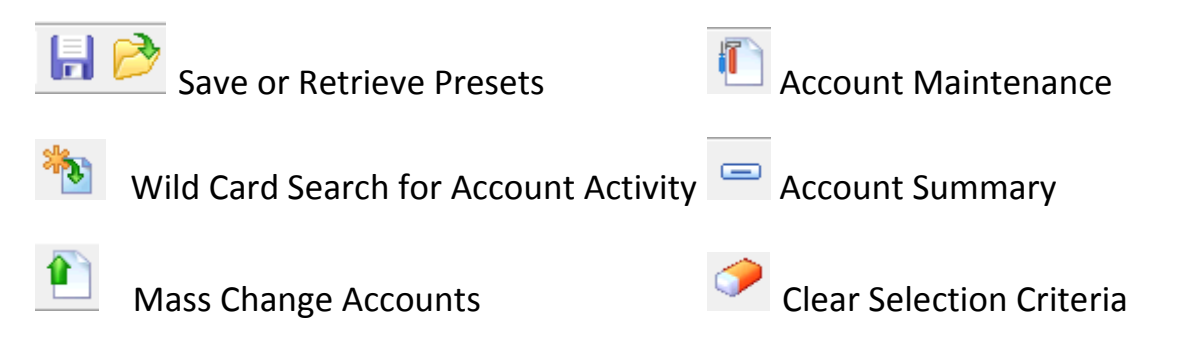

**Account Lookup – Account Information**